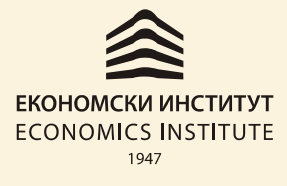

# ПРУЖАМО ДРАГОЦЕНА РЕШЕЊА PROVIDING INVALUABLE SOLUTIONS

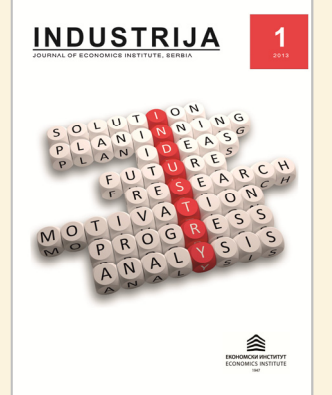

# Uputstvo za registraciju autora za časopis "Industrija"

Rukopisi za časopis INDUSTRIJA se prijavljuju elektronski preko *SouthEast European Journals Production Assistant* portala. Web adresa je http://aseestant.ceon.rs/index.php/industrija/index

Svima koji regularno koriste internet servise preporučujemo da sami, intuitivno probaju da koristite portal na kom će lako ćete naći uputstva i HELP.

Za one koji smatraju da su manje vični dajemo kratko uputstvo. Sve što treba je da obratite pažnju na crvene brojeve na slikama i sledite pisano uputstvo.

### I deo - Prijavljivanje

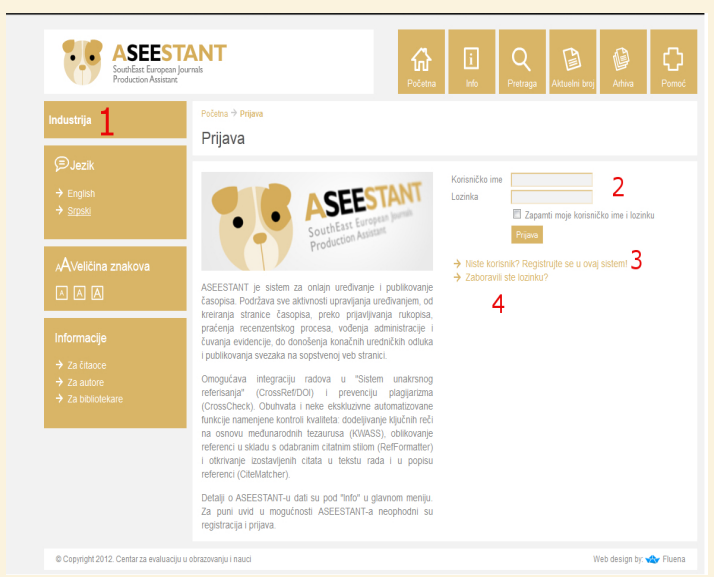

Nakon pristupa web adresi otvoriće se stranica prijave:

U polju označenom brojem **1** proverite da li se nalazi ime časopisa za koji želite da prijavite rad (INDUSTRIJA). U suprotnom idite na stranu http://aseestant.ceon.rs/index.php/industrija

U polje označeno brojem 2 ukoliko ste već korisnik ASEESTANT-a treba da unesete korisničko ime i lozinku.

Klikom na rečenicu "Registrujte se u ovaj sistem" u polju označenom brojem **3** otpočećete brz i lak proces prijave pri čemu će se otvoriti web strana **registracije (pogledajte uputsvo na sledećoj strani)**.

Ukoliko ste zaboravili korisničko ime i/ili lozinku klik na opciju 4 će rešiti problem.

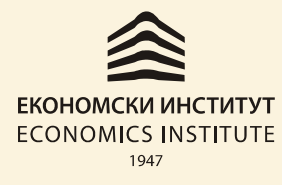

## ПРУЖАМО ДРАГОЦЕНА РЕШЕЊА PROVIDING INVALUABLE SOLUTIONS

#### II deo - Registracija novog korisnika

Stranici registracije se može pristupiti i direktno preko sledećeg linka:

| Southare European Jour<br>Production Assistance             | INT                                                                                                    |                                                                                                  | Potera                                                             | i.<br>HS                                     | Q<br>Pranapa                   | D<br>dezadelženoj | (j)<br>Lettera | C)<br>Ported |  |  |
|-------------------------------------------------------------|----------------------------------------------------------------------------------------------------|--------------------------------------------------------------------------------------------------|--------------------------------------------------------------------|----------------------------------------------|--------------------------------|-------------------|----------------|--------------|--|--|
| Industrije                                                  | Počena + Korkoli + Regionacija<br>Registracija                                                                                                    |                                                                                                  |                                                                    |                                              |                                |                   |                |              |  |  |
| (∋ Jezik<br>≯ Englah<br>≯ <u>Srgaki</u>                     | Pogunia ovaj obrazac da biase sa registrovali za ovaj časopis.<br><del>Mikrita ovda ako sa vad registrovani korisnik nakog drugog časopisa pri ovom saju.</del>                                                                                    |                                                                                                  |                                                                    |                                              |                                |                   |                |              |  |  |
| "AVeličina znakova<br>⊡ 🛆 🛆                                 | Profil Jazik obrasca Joo falla da unasana ova informacija i na drugom jeziku, odabarta jezik iz godajuća liza. Korisničko ima* Korisničko ima mođa da sodrži gamo mala stova i a-91 krotava (7-91 v retra (-1-1-0-1-1-1-1-1-1-1-1-1-1-1-1-1-1-1-1- |                                                                                                  |                                                                    |                                              |                                |                   |                |              |  |  |
| Informacije<br>→ Ze Clacce<br>→ Ze subre<br>→ Ze bbiolekere | Lozinka"<br>Ponovite lozinku"<br>Titula<br>Prezima"<br>Sirednje zlovo                                                                                                    | Lotinka mora da sadrt                                                                            | ti najmanje 6 karakse                                              | a.                                           |                                |                   |                |              |  |  |
|                                                             | ima"<br>inicijali<br>Pol                                                                                                    | Patrović Pas                                                                                     | ar R = PPP                                                         |                                              |                                |                   |                |              |  |  |
|                                                             | ۵ñjacija*                                                                                                    | (Vaila Institucija, npr. "Univerziteru Geogradu, Filoložić fiskular, Odsek za opitu Ingvistiku") |                                                                    |                                              |                                |                   |                |              |  |  |
|                                                             | dutomatski potpla<br>ddresa s-požta"<br>Potvrdita adresu s-požta"<br>URL<br>Talaton"<br>Fax                                                                                                    |                                                                                                  |                                                                    | Leve D PRiver                                | NCO T                          |                   |                |              |  |  |
|                                                             | odveza<br>Dvžava                                                                                                    | &   ■ Z I ⊟                                                                                      | i 🗄   w 🖗 🛊                                                        | - 3 X<br> -                                  |                                |                   |                |              |  |  |
|                                                             | Biografika ortoa<br>(ngr. odzak (zvanja)<br>Posvda                                                                                                    | 🤹 i 🕨 🖉 🖽 📰                                                                                      | i 🖽   👐 🐼 🔮                                                        | racijas nojn                                 | ı karlaničkim ir               | nenom Hozinko     |                |              |  |  |
|                                                             | Radnijezici (na kojima<br>komunicirana)<br>Ragitarujer                                                                                                    | Capitah<br>Sepaki<br>Casitac: Dobljan<br>Duror: Notien ge                                        | je obavežanja puten<br>rjavljivat rukopla e za                     | aisti o esta o sisto<br>algoanti ja vo e     | usku novih bro                 | jeva časoglaa.    |                |              |  |  |
|                                                             | Registratija Por                                                                                                    | Recentent Spr<br>Navedie svoje por<br>(Ratrdvoje ute ob                                          | enniza bradu sruči<br>dručja ekspertze (ob<br>last Gran-om II zage | nih recenzija n<br>slazil i mesode l<br>som) | ukopisa u Itar<br>srađivanja): | ngi               |                |              |  |  |
|                                                             | °označava obavezno polje                                                                                                    | označava obavezno poje                                                                           |                                                                    |                                              |                                |                   |                |              |  |  |
|                                                             | Izjava o privatnosti<br>Vaša ina la-adreza pod kojim za za regiznovali korkstia za lakijučiko u okviru ovog zavika i nača bituz spani bilo k                                                                                                    |                                                                                                  |                                                                    |                                              |                                |                   |                |              |  |  |

http://aseestant.ceon.rs/index.php/in dustrija/user/register

Na ovoj stranici potrebno je uneti podatke o sebi (autoru).

Sva polja koja imaju **zvezdicu (\*)** MORAJU biti popunjena.

Svi uneti podaci se kasnije mogu menjati.

Posebnu pažnju obratiti na **email**, jer će Vas sistem ubuduće prepoznavati po email-u. Zbog izuzetne važnosti ovog podatka neophodno je email adresu uneti dva puta.

Naročitupažnjuobratitinazaokruženapoljaoznačenabrojem5.UkolikoželitedaprijaviteradzaINDUSTRIJUneophodnojeda"otkačite"polje"Autor:Možeteprijavljivatirukopisezaovaj časopis"

Nakon unosa neophodnih podataka kliknite na dugme "registracija", čime se i završava proces registracije (napomena: ukoliko niste uneli neki od neophodnih podataka sistem Vas "neće pustiti dalje" o čemu će postojati i informacija).

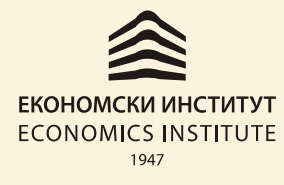

# ПРУЖАМО ДРАГОЦЕНА РЕШЕЊА PROVIDING INVALUABLE SOLUTIONS

### III deo – Potvrda registracije

Potvrda uspešne registracije je prelazak na **korisničku** stranicu odakle se šalju radovi. Potvrda da je sve u redu je upisano vaše korisničko ime na mestu obeleženom brojem **6**.

| SouthEast European Journals<br>Production Assistant                         |                                                                                                    | <b>11</b><br>Početna | i<br>Info | A<br>Korisnička | Q<br>Pretraga | Aktuelni broj | <b>Arhiva</b> | C<br>Pomoć  |
|-----------------------------------------------------------------------------|----------------------------------------------------------------------------------------------------|----------------------|-----------|-----------------|---------------|---------------|---------------|-------------|
| Industrija                                                                  | Početna → Korisnička strana<br>Korisnička strana                                                                               |                      |           |                 |               |               |               |             |
| <ul> <li>→ Moji časopisi</li> <li>→ Moj profii</li> <li>→ Odjava</li> </ul> | Industrija<br>→ Autor                                                                                                    |                      |           | 0 Aktivn        | D             |               | [No           | vi rukopis] |
| <b>⊜Jezik</b><br>→ English<br>→ <u>Srpski</u>                               | <ul> <li>Moj nalog</li> <li>Prikaz mojih časopisa</li> <li>Moj profil</li> <li>Promena moje lozinke</li> <li>Odjava</li> </ul> |                      |           |                 |               |               |               |             |
| AVeličina znakova                                                           | ISSN: 0350-0373                                                                                                    |                      |           |                 |               |               |               |             |
| Informacije<br>→ Za čitaoce<br>→ Za autore<br>→ Za bibliotekare             |                                                                                                    |                      |           |                 |               |               |               |             |
| © Copyright 2012. Centar za evaluaciju u                                    |                                                                                                    | Web design by: 🛪     |           |                 |               |               |               |             |